## **Documentation - Discharge** Allied Health and Community Services Discharge Referral

History ▼Tag List Reviewed:

Documentation

Allied Health Discharge Referra

\*Note Templates ☆

☆

~

Tagged Text

Nutrition Discharge

Name -

Admission H&E

Allied Health Discharge Referra

Referral Reason

Pre-Morbid Status

Problem History Problem List Reviewed...

Referral for diet education

15/08/2018 09:49.

Sign/Submit

•

Type:

**Digital Health Quick Reference Guide** 

Yes

Create Note

Patient Discharge Instructions Select Other Note

Add

*Relevant Problem(s)*: Nausea and vomiting

## This Quick Reference Guide will explain how to:

Complete an Allied Health and Community Services Discharge Referral

## Allied Health and Community Services Discharge Referral

- Select your patient from your patient list 1.
- 2. Ahead of documenting the discharge referral, you can copy relevant information from other notes by highlighting and selecting Tag
- 3. Once you are ready to document, a. Click on Select Other Note in the Create Note Section of Allied Health View; or
  - b. Click Documentation + Add on Table of Contents
- Select the Allied Health Discharge Referral for both Note Type and Note 4 Template

| 5  | Click | OK |
|----|-------|----|
| J. |       |    |

- Fill out all the relevant fields 6
- 7. Remove any irrelevant fields by selecting the x button next to the name of the field
- Tagged text will be present on the left hand side of the document to add to the 8. document - drag and drop into the required section
- Once completed select Sign/Submit 9.
- 10. Add your discipline to the Title
- 11. Select Sign & Print
- 12. Select Template: WHS Document Report and Purpose: For patient care (internal use only)

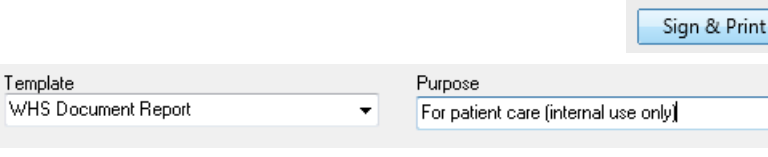

Allied Health Discharge Referral- Nutrition

Title:

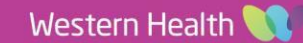